## Vytvoření více disků

Můžete vytvořit několik disků se shodným obsahem.

1 Zvolte "VYTVOŘIT DUPLIKÁT" a stiskněte @.

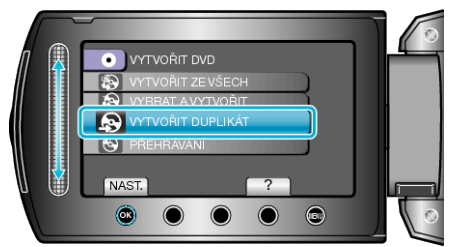

2 Zvolte médium pro kopírování a stiskněte @.

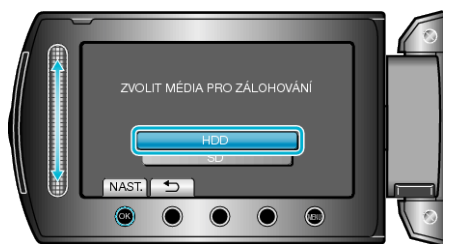

- Média pro kopírování se liší podle modelu.
- 3 Zvolte datum vytvoření ze záznamů historie a stiskněte @.

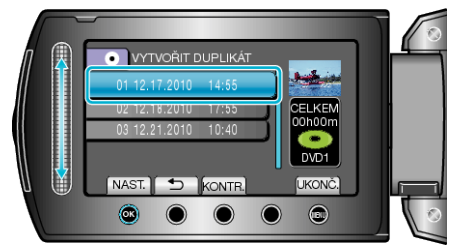

- Stiskněte "KONTR." pro ověření kopírovaného souboru.
- 4 Zvolte "PROVÉST" a stiskněte .

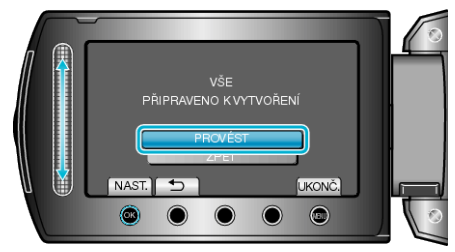

- Když se objeví "VLOŽIT DALŠÍ DISK", vyměňte disk.
- 5 Po dokončení kopírování stiskněte ®.

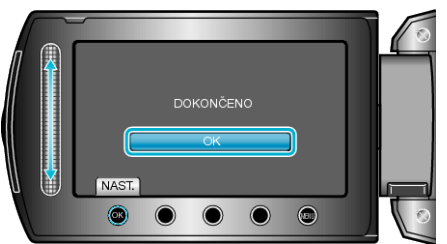

6 Zavřete LCD monitor a poté odpojte USB kabel.

## **UPOZORNĚNÍ:-**

- Nevypínejte napájení nebo neodstraňujte USB kabel dříve, než se dokončí kopírování.
- Soubory, které během přehrávání nejsou na obrazovce s náhledy, nelze zkopírovat.

## POZNÁMKA:-

- Pro kontrolu vytvořených disků zvolte "PŘEHRÁVÁNÍ" v kroku 1.
- V záznamu historie vytvoření lze uložit až 20 nejnovějších údajů.